# Part 20: Excavator bucket with a pivot bearing and a triangular load

A excavator bucket is pressed against a wall with a pivot bearing and a triangular load in the X direction.

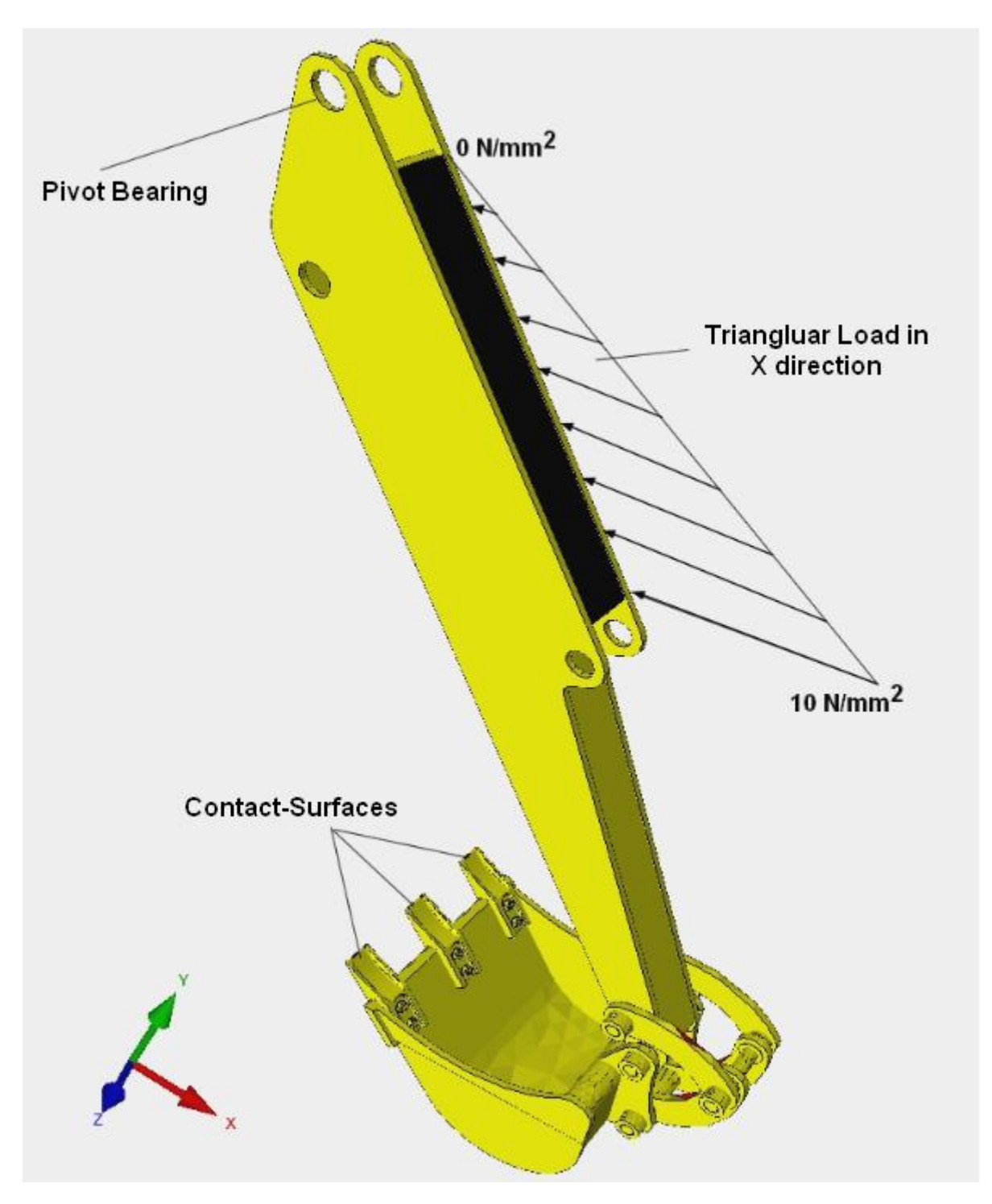

# **Create a Pivot Bearing**

Select register "View" and **Surfaces** to create a surface model with "very course" so that each hole can be selected with only one surface.

| D Q 1. Main View → Surfaces Nodes 2. Node-Modus → Background → Axis Cross                                                                            | ا<br>ss<br>آلا                                            |                                                                                                    |     |
|----------------------------------------------------------------------------------------------------|-----------------------------------------------------------|----------------------------------------------------------------------------------------------------|-----|
|                                                                                                    | Surface                                                   | - D                                                                                                    | ×   |
|                                                                                                    | Numbe                                                     | er of Surfaces = 3                                                                                                    | 15  |
|                                                                                                    | S<br>   S<br>   S<br>   S<br>   S<br>   S<br>   S<br>   S | urface 97<br>urface 98<br>urface 99<br>urface 100<br>urface 101<br>urface 102<br>urface 103<br>urface 104<br>urface 105<br>urface 106<br>urface 107 | ^   |
| very course     moderate     very fine     very much     Surface Accuracy:     0.7     Help      complete V12     complete V8     Quick with a Range | - S<br>- S<br>- S<br>- S<br>- S<br>- S                    | urface 108<br>urface 109<br>urface 110<br>urface 111<br>urface 112<br><b>urface 113</b><br>urface 114                                               | ~   |
|                                                                                                    | Hi                                                        | dden-l ine erzeuge                                                                                                    | en  |
| with more Edge-Checks but need longer runtime                                                                                                    | C.                                                        | ate a Sulface Mo                                                                                                    | del |
| Cancel Generate Surface Model                                                                                                    | So                                                        | rt and Hide Surfac                                                                                                    | es  |
|                                                                                                    | Н                                                         | lide some Suifaces                                                                                                    | s   |
|                                                                                                    | S                                                         | how only Surfaces                                                                                                    | 3   |
|                                                                                                    | G                                                         | reate Cuts with EG                                                                                                    | is  |

#### Show Pivot Bearing dialog box

Select register "Edit FEM Project" and menu "Pivot Bearing" to display the Pivot Bearing dialog box.

Select the menu "Step 1: Select Surfaces for a Pivot Bearing".

and click on the two upper drilling surfaces. These are displayed in the select box, select "Create" there to display the selected surface nodes in the pivot bearing dialog box with the node coordinates.

Select menu "Sort->Z" to sort all nodes in Z-direction from -50mm to 50mm.

| Files     View     Mesh Generation     Edit FEM-Project     FEM-Analysis       3.     Surface Load <ul> <li>Pivot Bearing</li> <li>Boundary-Conditions</li> <li>Show Boundary-Conditions</li> <li>Surface Modus</li> </ul>                                                                                                    | Postprocessing Training<br>tions Element-Groups Material-Datas Editor 6. Loads •<br>s is active - Surface= 180                                                                                        |
|----------------------------------------------------------------------------------------------------|----------------------------------------------------------------------------------------------------|
| Pivot Bearing Step 1: Select Surfaces for a Pivot Bearing                                                                                                    | ×                                                                                                    |
| Fläche 3600 Knoten         7003 X 977.817 Y 1642.95 Z -40           Fläche 36243 Knoten         7009 X 934.292 Y 1667.49 Z -40           Fläche 3600 Knoten         752 X 970.5 Y 1635.28 Z -40           Fläche 36239 Knoten         7007 X 956.044 Y 1680.97 Z -40           Fläche 36239 Knoten         7006 X 943.38 Y 1677.27 Z -40           Fläche 36244 Knoten         7006 X 968.828 Y 1677.71 Z -40           Fläche 36250 Knoten         7012 X 946.373 Y 1633.11 Z -40           Fläche 36250 Knoten         7011 X 931.516 Y 1654.6 Z -40           Fläche 36250 Knoten         7011 X 935.693 Y 1642.08 Z -40           Fläche 36250 Knoten         7010 X 931.516 Y 1654.6 Z -40           Fläche 36250 Knoten         7011 X 935.693 Y 1642.08 Z -40           Fläche 36250 Knoten         7011 X 935.693 Y 1642.08 Z -40           Fläche 37792 Knoten         6713 X 981.478 Y 1655.78 Z 40           Fläche 37792 Knoten         6713 X 981.478 Y 1655.78 Z 40           Fläche 1458 Knoten         6714 X 978.016 Y 1668.6 Z 2 40           Fläche 1458 Knoten         6714 X 978.016 Y 1668.6 Z 40           Fläche 1458 Knoten         6714 X 978.016 Y 1668.67 Z 40           Fläche 1458 Knoten         6714 X 978.016 Y 1668.93 Z 40           Fläche 1458 Knoten         6714 X 978.016 Y 1668.93 Z 40           Fläche 1458 Knoten         6714 X 978.016 Y 1653.81 Z 40 </td <td><ul> <li>Sort -&gt; X</li> <li>Sort -&gt; Y</li> <li>Sort -&gt; Z</li> <li>Boundary Conditions         <ul> <li>in X direction</li> <li>in Y direction</li> <li>in Z direction</li> </ul> </li> </ul></td> | <ul> <li>Sort -&gt; X</li> <li>Sort -&gt; Y</li> <li>Sort -&gt; Z</li> <li>Boundary Conditions         <ul> <li>in X direction</li> <li>in Y direction</li> <li>in Z direction</li> </ul> </li> </ul> |
| Fläche 1441 Knoten 6712 X 977.817 Y 1642.95 Z 40         Pläche 1445 Knoten 6721 X 946.516 Y 1633.04 Z 40         Pläche 1451 Knoten 6715 X 958.417 Y 1677.94 Z 40         Pläche 14157 Knoten 6722 X 959.732 Y 1631.19 Z 40         Pläche 14157 Knoten 733 X 970.5 Y 1635.28 Z 40         Pläche 1451 Knoten 6070 S 968.955 Y 1677.63 Z 50         Pläche 1445 Knoten 6070 X 959.108 Y 1631.11 Z 50         Pläche 1445 Knoten 6064 X 946.086 Y 1633.23 Z 50                                                                                                    |                                                                                                    |
| CANCEL Step 2: Create Pivot Bearing                                                                                                    |                                                                                                    |

Now mark the first 11 surface nodes with the Z coordinate -50 mm and create the first pivot bearing with menu "Step 2 Create Pivot Bearing".

Then repeat the marking and Step 2 for Z= - 40, 40 and 50 and create a total of 4 pivot bearings.

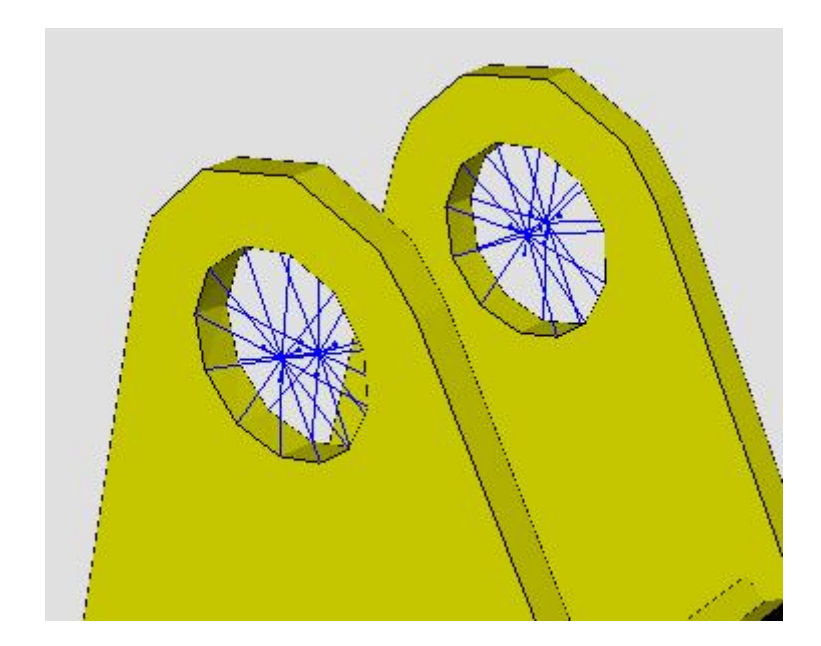

## Generate a triangular surface load

Create a new surface model with "moderate" so that surface 65 can be selected for the surface load, otherwise the surface is connected to another surface.

|                                                   |                         |       | M. |         | -                         |                          | ×   |
|---------------------------------------------------|-------------------------|-------|----|---------|---------------------------|--------------------------|-----|
|                                                   |                         | V III |    | Surface | Nodes                     | Lines                    |     |
|                                                   |                         |       |    | Numbe   | er <mark>of Surf</mark> a | ac <mark>es = 9</mark> 3 | 39  |
|                                                   |                         |       |    | S       | urface 49<br>urface 50    | 9                        | ^   |
|                                                   |                         |       |    | S       | urface 5                  | 1                        |     |
|                                                   |                         |       |    | - S     | urface 52<br>urface 53    | 2                        |     |
| - Contractory - March 200 manufactory interest of |                         |       |    | - S     | urface 54                 | 4                        |     |
| Create Surface Model                              | — 🗆 X                   |       |    | - S     | urface 58                 | 5                        |     |
|                                                   |                         |       |    | - S     | urface 51<br>urface 51    | 5<br>7                   |     |
| ○ very course ● moderate                          | ○ very fine ○ very much | 11    |    | - S     | urface 58                 | 3                        |     |
|                                                   |                         |       |    | - S     | urface 59                 | 9                        |     |
| Surface Accuracy: 0.91                            | Help                    |       |    | - 5     | urface 61<br>urface 61    | 1                        |     |
| complete V12     Complete V8                      | O Quick with a Bange    | 1     |    | - S     | urface 62                 | 2                        |     |
| Complete Viz Complete Vo                          |                         | J     |    | - S     | urface 63                 | 3                        |     |
| with more Edge-Checks but need                    | longer runtime          | ]     |    | - 5     | urface 6                  | 1                        |     |
|                                                   | longor romano           | 1     |    | S       | urface 60                 | 5                        | ~   |
| Cancel Generate Su                                | rface Model             |       |    | Hi      | dden-Line                 | erzeuge                  | 'n  |
|                                                   |                         | _     |    | Cre     | ate a Sur                 | face Moo                 | del |
|                                                   |                         |       |    | So      | rt and Hic                | le Surfac                | es  |
|                                                   |                         |       |    | Н       | ide some                  | Surfaces                 | ş i |
|                                                   |                         |       |    | S       | how only                  | Surfaces                 | ş   |
|                                                   |                         |       |    | Ci      | reate Cuts                | s with EG                | s   |
|                                                   |                         |       |    |         | Show all !                | Surfaces                 |     |

# Create a range of nodes

In the case of an uniform surface load with the same load values, surface 65 can be clicked directly. In the case of an triangular surface load, however, a range of nodes of surface 65 must first be created.

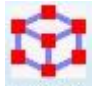

Select the "View" tab and the icon **Nodes** and menu "Surface Nodes" to display all nodes of the surface 65 in the Node Modus".

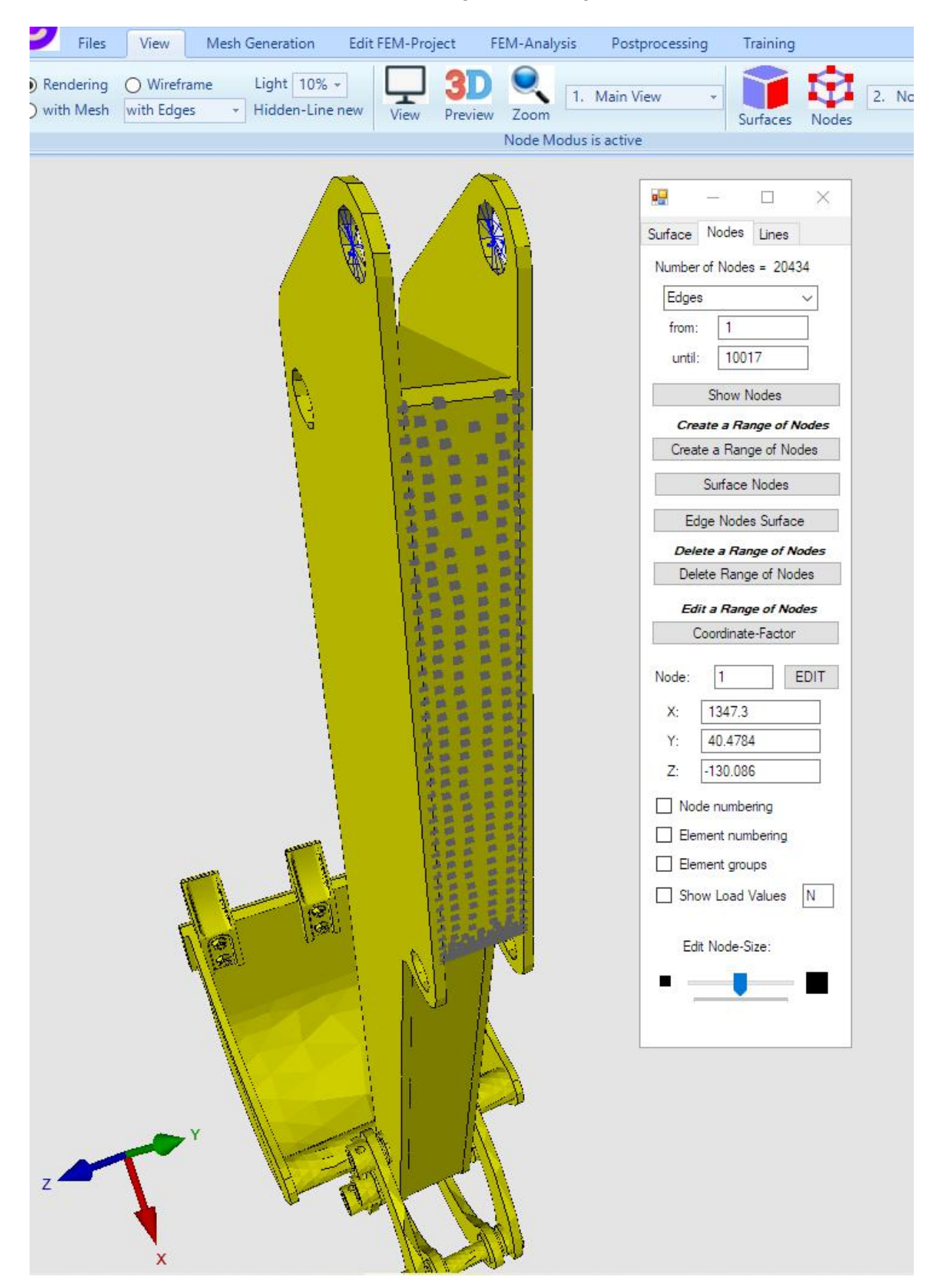

## Generate surface load

Select register "Edit FEM-Project" and menu "Surface Load" to create a triangular surface load.

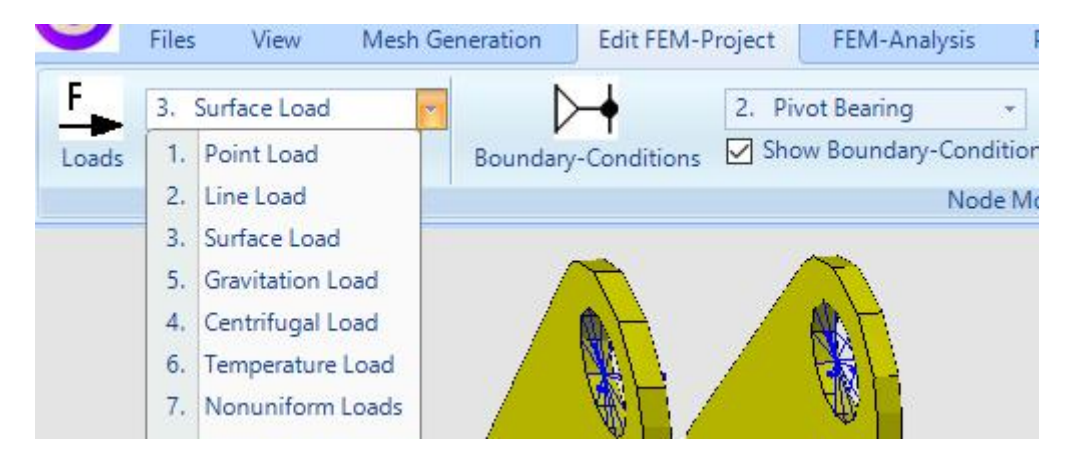

Click on "in MPa" and "unequal along X-axis W2" and enter W1 = 0 and W2 = 10 and select the options "vertical to Surface" and "Select all showing nodes" and create with menu "Create a Surface Load" the surface load.

| Loads     Current Loadcase:     Image: Current Loadcase:     Image: Current Loadcase:   < |
|----------------------------------------------------------------------------------------------------|
| Calculate Value of Surface Load       SL-Color:         Cancel       Editor       Create a Surface Load         Delete Loads                                                                                                    |

#### Show load values

You can display and check all load values of the surface load in the Node Modus with "Show load values".

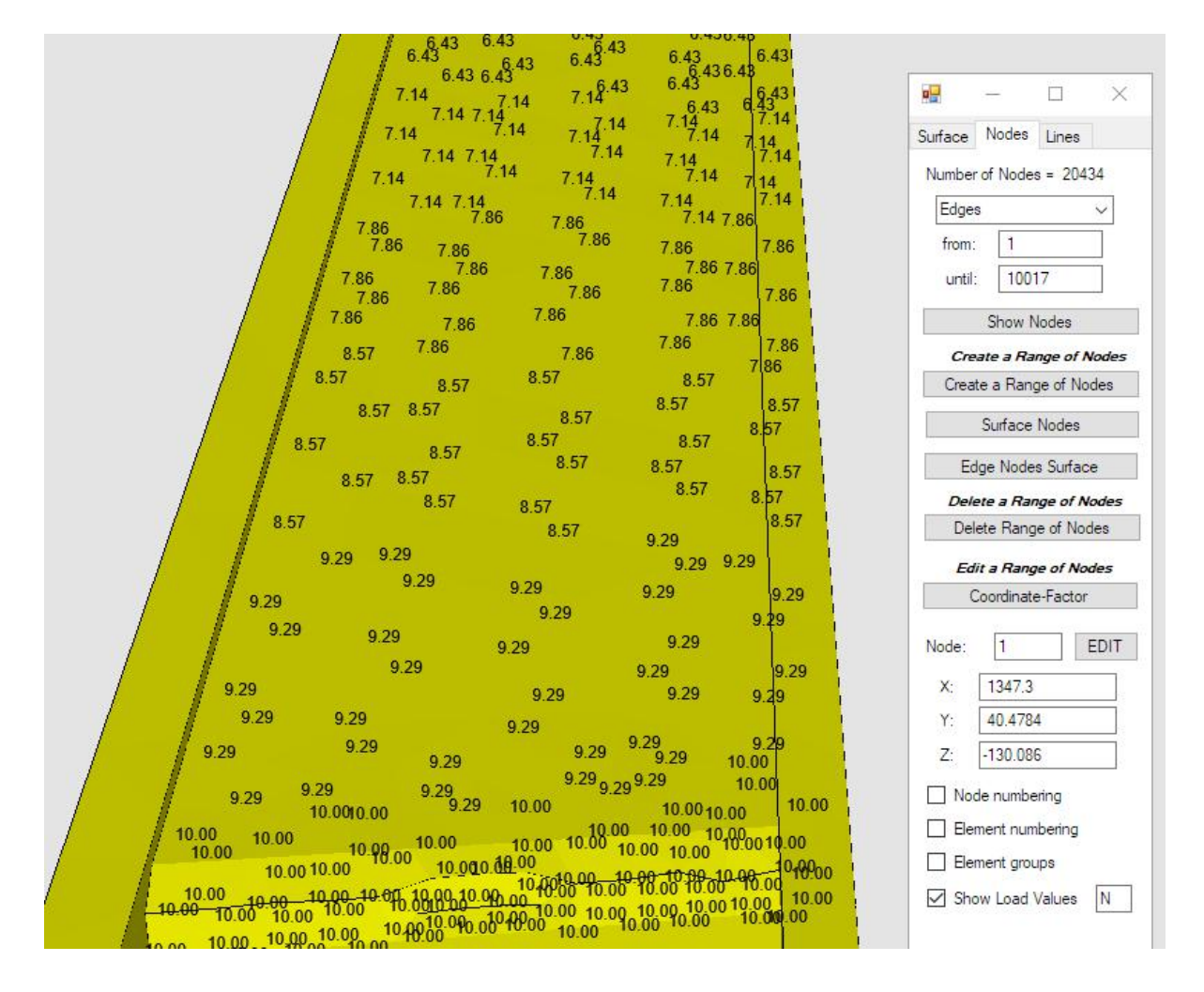

### Convert Triangular Surface Load to Point Load

Because the quick solver can only calculate surface loads in "vertical to surface" direction, the triangular surface load must now be converted into a Point Load in the X direction.

Select the "Edit FEM project" and "Editor" tabs to create load case 2 with a Point Load in the X direction using menu "Pressure->Point Load" menu. Finally, load case 1 with the surface load must be deleted.

|                         | is Show Load                                      | s Bo         | oundary-Conditions     | Show Boundary-Con      | nditions Element-Groups Material-Datas Editor 6. |
|-------------------------|---------------------------------------------------|--------------|------------------------|------------------------|--------------------------------------------------|
|                         |                                                   |              |                        | Surface Moo            | dus is active - Surface= 469                     |
|                         | dit Loads                                         |              |                        | - 🗆 🗙                  |                                                  |
|                         | Nr.                                               | Node         | FHG                    | Value ^                |                                                  |
|                         | 1                                                 | 767          | 1                      | 07535319               |                                                  |
|                         | 2                                                 | 768          | 1                      | -164.8453              |                                                  |
|                         | 3                                                 | 805          | 1                      | 02594912               |                                                  |
|                         | 4                                                 | 806          | 1                      | -153.1546              | 12 Martin                                        |
|                         | 5                                                 | 7150         | 1                      | -546.9211              |                                                  |
|                         | 6                                                 | 7151         | 1                      | -612.9158              |                                                  |
|                         | 7                                                 | 7152         | 1                      | -881.1925              |                                                  |
|                         | 8                                                 | 7153         | 1                      | -1009.421              |                                                  |
|                         | 9                                                 | 7154         | 1                      | -1044.283              |                                                  |
|                         | 10                                                | 7155         | 1                      | -982.9976              |                                                  |
|                         | 11                                                | 7156         | 1                      | -992.3076              |                                                  |
|                         | 12                                                | 7157         | 1                      | -957.4283              |                                                  |
| nl                      | Case: 2                                           | ase: 282 Loa | Load Cases: d Type:    | 2<br>Point Load        | Select pressure load with load case: 1           |
|                         | New Load C                                        | ase          | Combine                | Load Cases             | in x direction FHG=1                             |
| Delete Load Case Conv L |                                                   | Load Case    | ◯ in y direction FHG=2 |                        |                                                  |
|                         | Load Factor Convert Tempera                       |              | ature to a Load Case   | O in z direction EHG=3 |                                                  |
|                         | Load Facto                                        | or           | Convert rempere        |                        |                                                  |
|                         | Load Facto<br>Pressure->Point                     | r<br>: Load  | Char                   | nge FHG                | New load case with point load (overwrite): 2     |
|                         | Load Facto<br>Pressure->Point<br>Point Load->Line | e Load       | Char                   | nge FHG                | New load case with point load (overwrite):       |

## **Create Boundary Conditions**

To create the contact between bucket and the wall select register "Edit FEM-Project" and menu "Boundary Conditions to clamped fixed the three surfaces of the bucket in x, y and z direction.

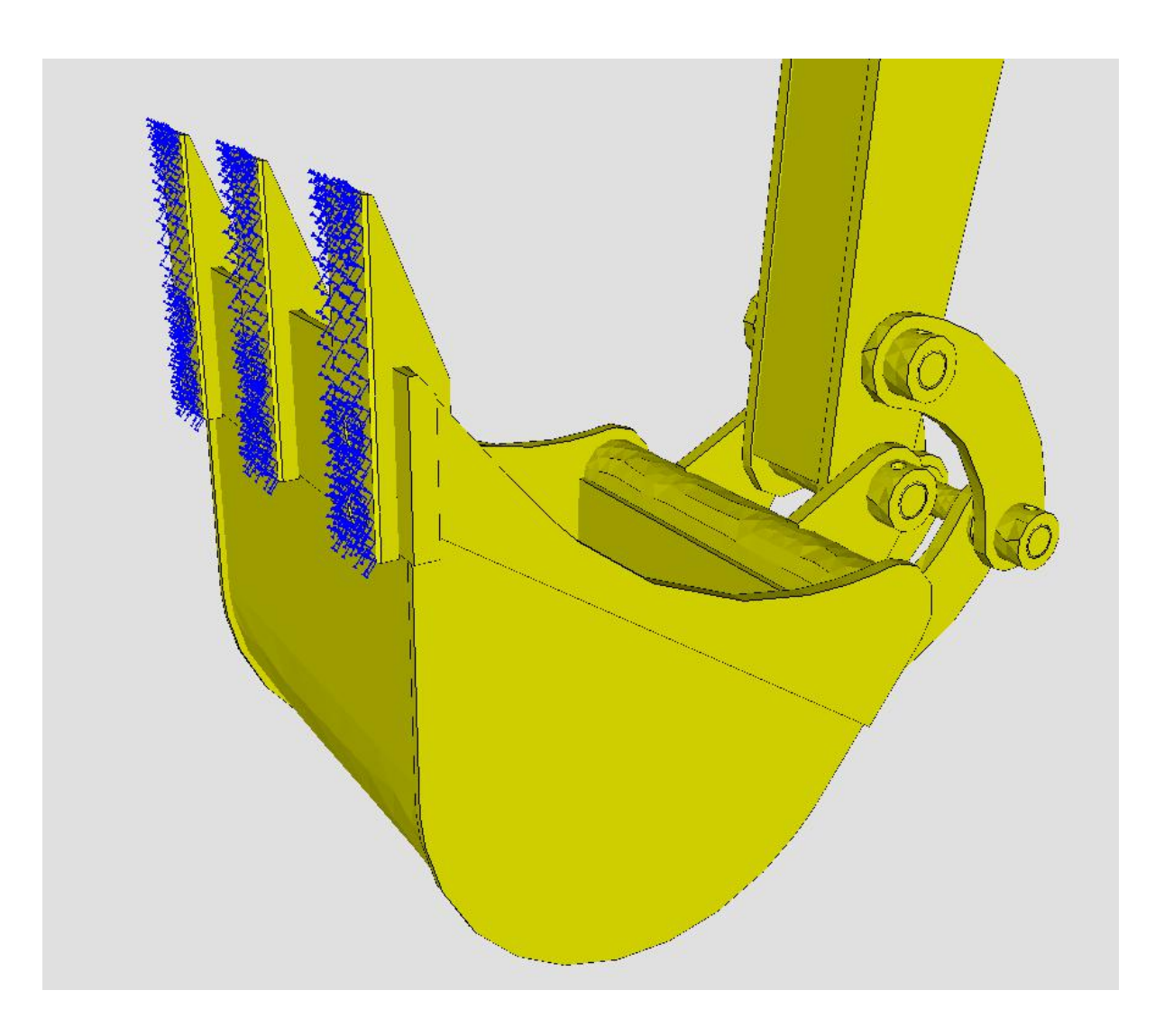

# Postprocessing

With register "Postprocessing" the results such as displacements and stresses can be evaluated graphically.

## v.Mises-Stress with a triangular surface load in "vertical to surface" direction

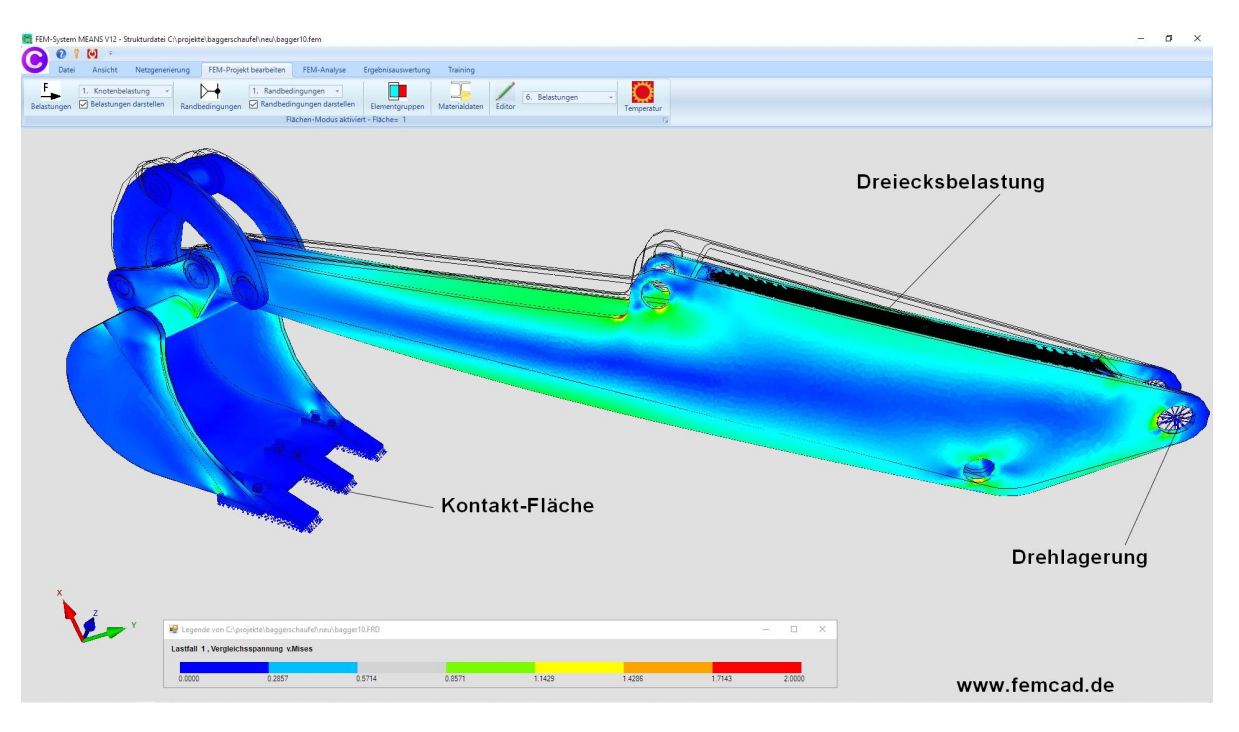

# v.Mises-Stress with a triangular surface load in x direction

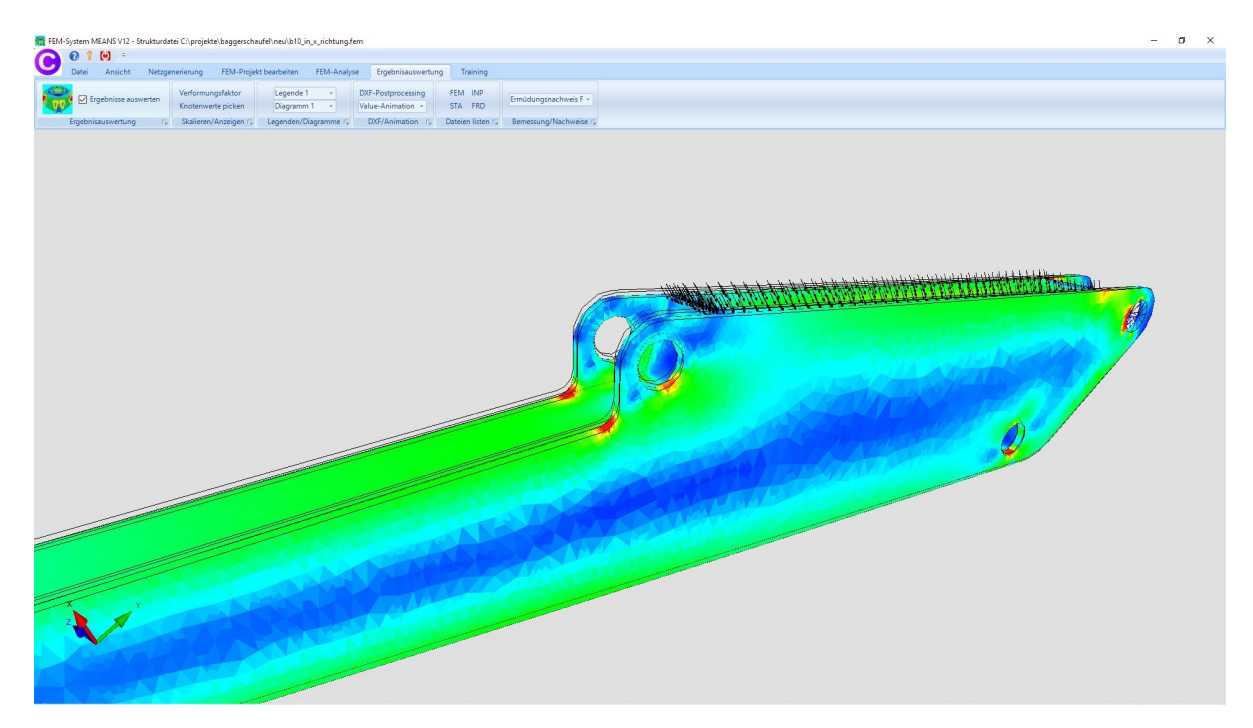